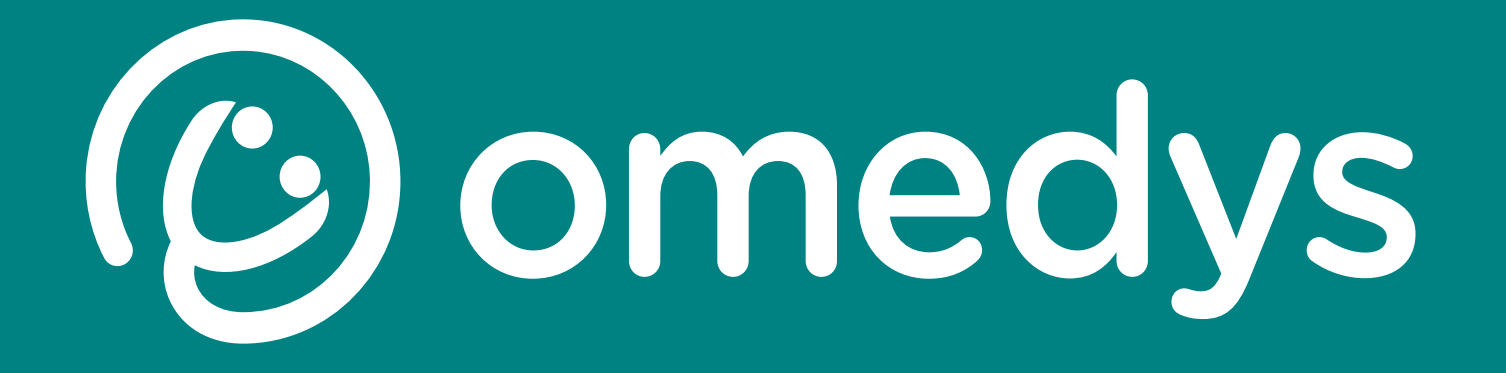

Odys

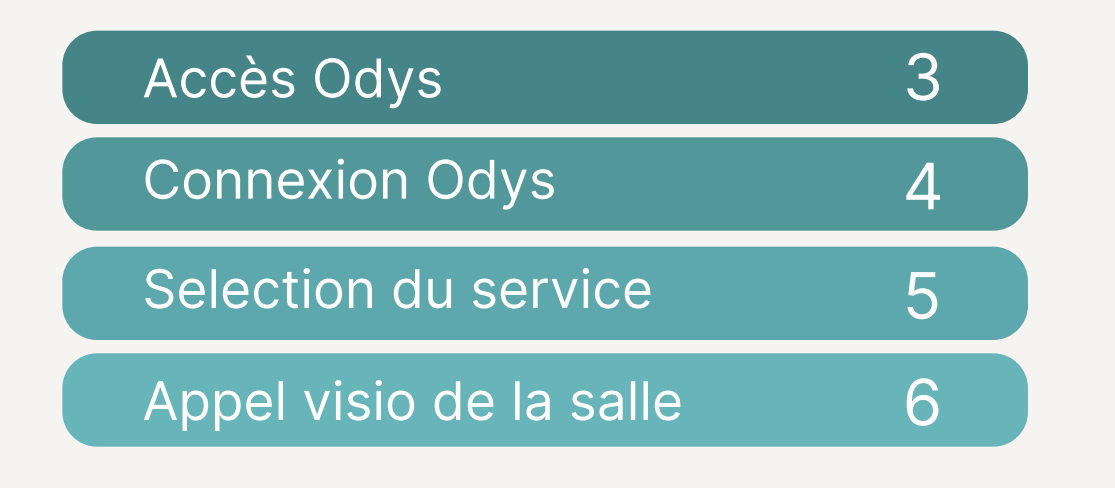

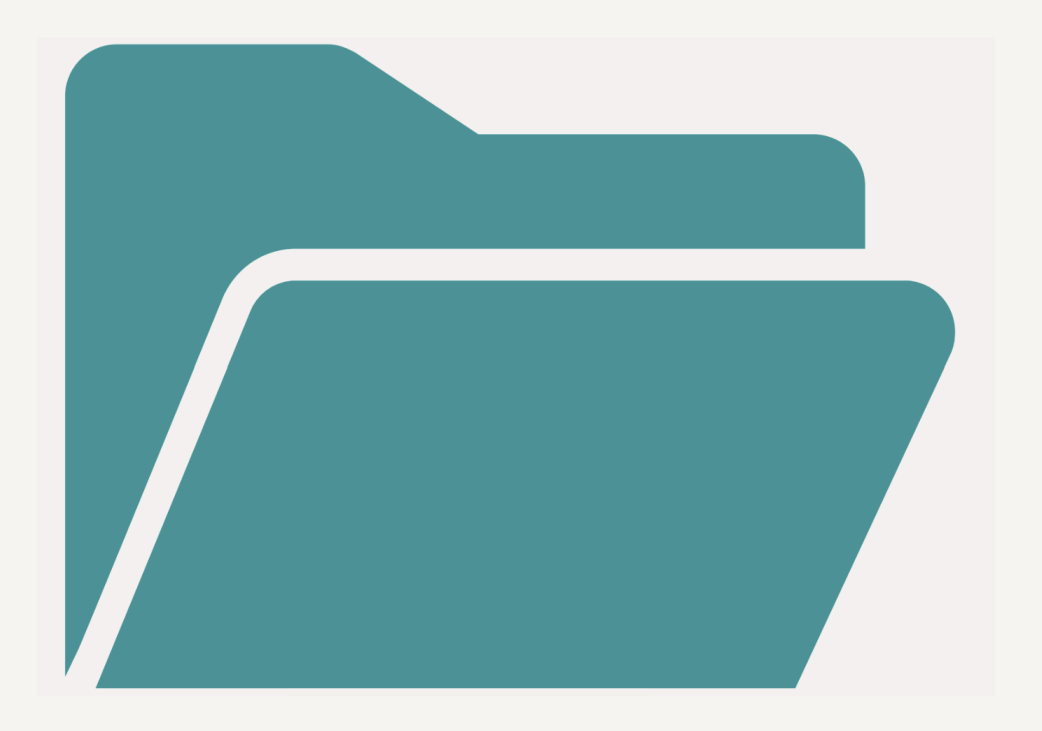

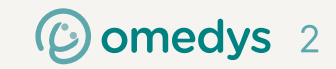

| Cliquez sur Outils Visio et<br>ouvrez Odys 1             | Accès Odys                                                                                      |                      |
|----------------------------------------------------------|-------------------------------------------------------------------------------------------------|----------------------|
| 💌 🔟 Google Agenda - Semaine du 2 🗙   🚱 Opta P inning     | × 🛛 😜 Roundcube Webmail 1.5.9 :: Bie × 🎯 Nouvel onglet × 🗣 Roundcube Webmail 1.5.9 :: Ré: × 🛛 + | - ð ×                |
| ← → C G ☐                                                |                                                                                                 | * 🛛 🗘 🖉 🖆   🎯 🗄      |
| 🔡   🗅 Planning 💊 Mail accès Visio/DPI 🗅 Outris VISIO 🗁 / | Accès DPI 🗅 Aides 🗅 CPAM M TPE Virtuel - Moneti 🗅 Annuaires CH 🕒 TESTS                          | Tous les favoris     |
|                                                          |                                                                                                 | Gmail Images 🏭 🕒     |
|                                                          |                                                                                                 |                      |
|                                                          | Google                                                                                          |                      |
|                                                          | 🔍 Effectuez une recherche sur Google ou saisissez une URL 🛛 🎍 🕢                                 |                      |
|                                                          |                                                                                                 |                      |
|                                                          | T                                                                                               |                      |
|                                                          | Ajouter un ra                                                                                   |                      |
|                                                          |                                                                                                 |                      |
|                                                          |                                                                                                 |                      |
|                                                          |                                                                                                 |                      |
|                                                          |                                                                                                 |                      |
|                                                          |                                                                                                 |                      |
|                                                          |                                                                                                 |                      |
|                                                          |                                                                                                 |                      |
|                                                          |                                                                                                 |                      |
|                                                          |                                                                                                 | Personnaliser Chrome |
|                                                          |                                                                                                 |                      |

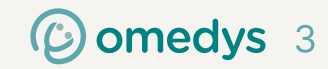

## **Connexion Odys**

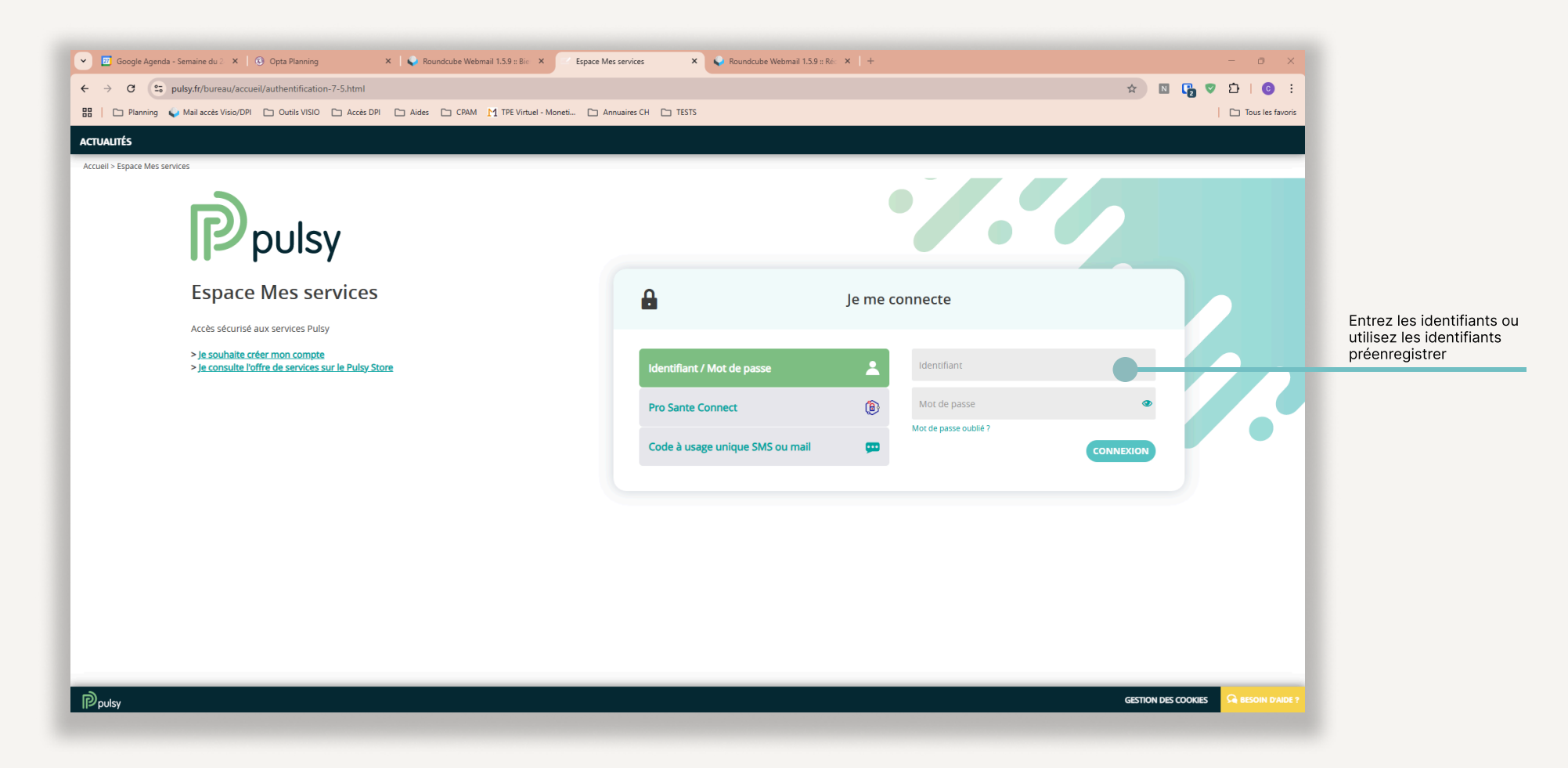

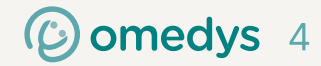

## Selection du service

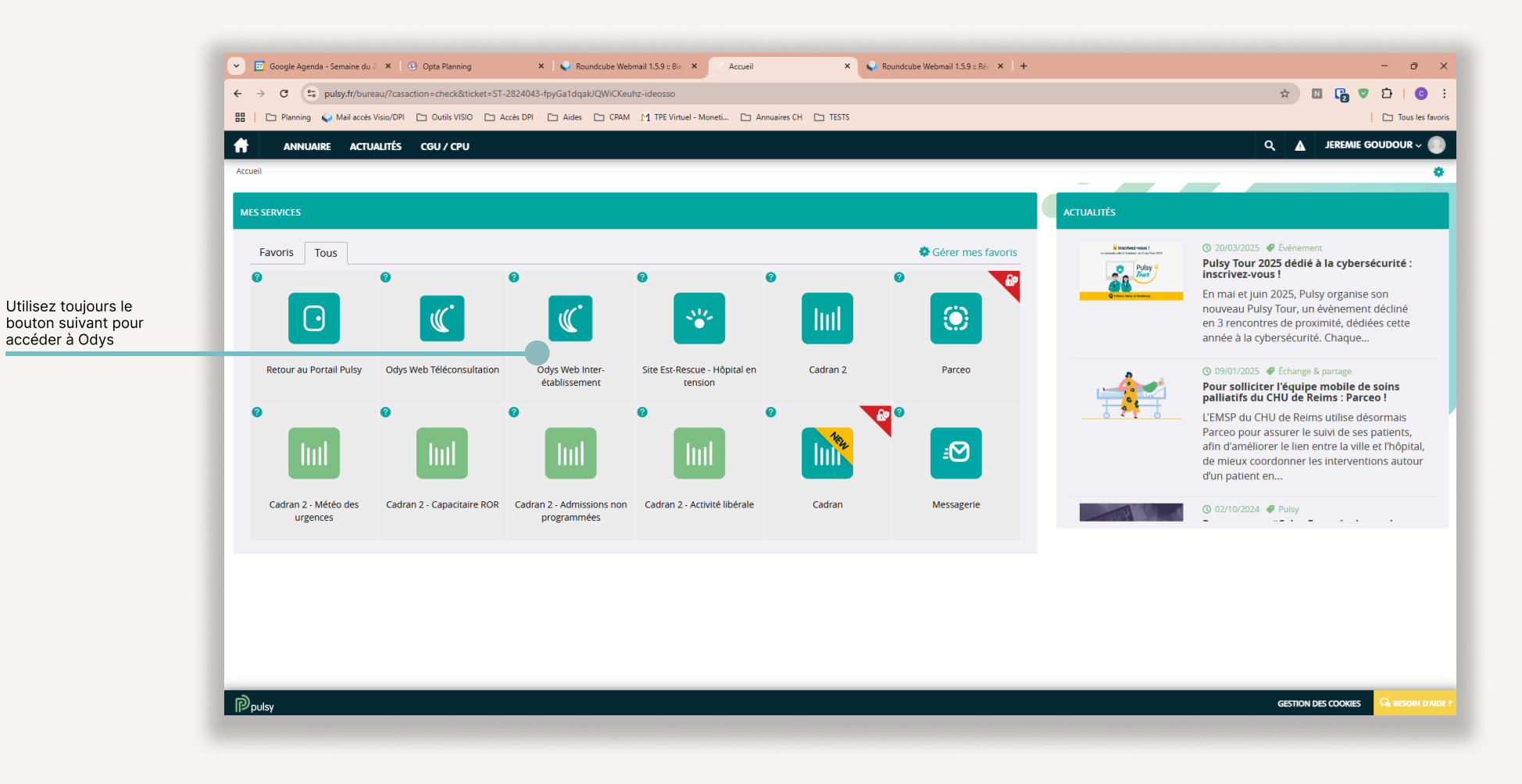

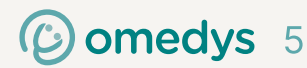

## Appel visio de la salle

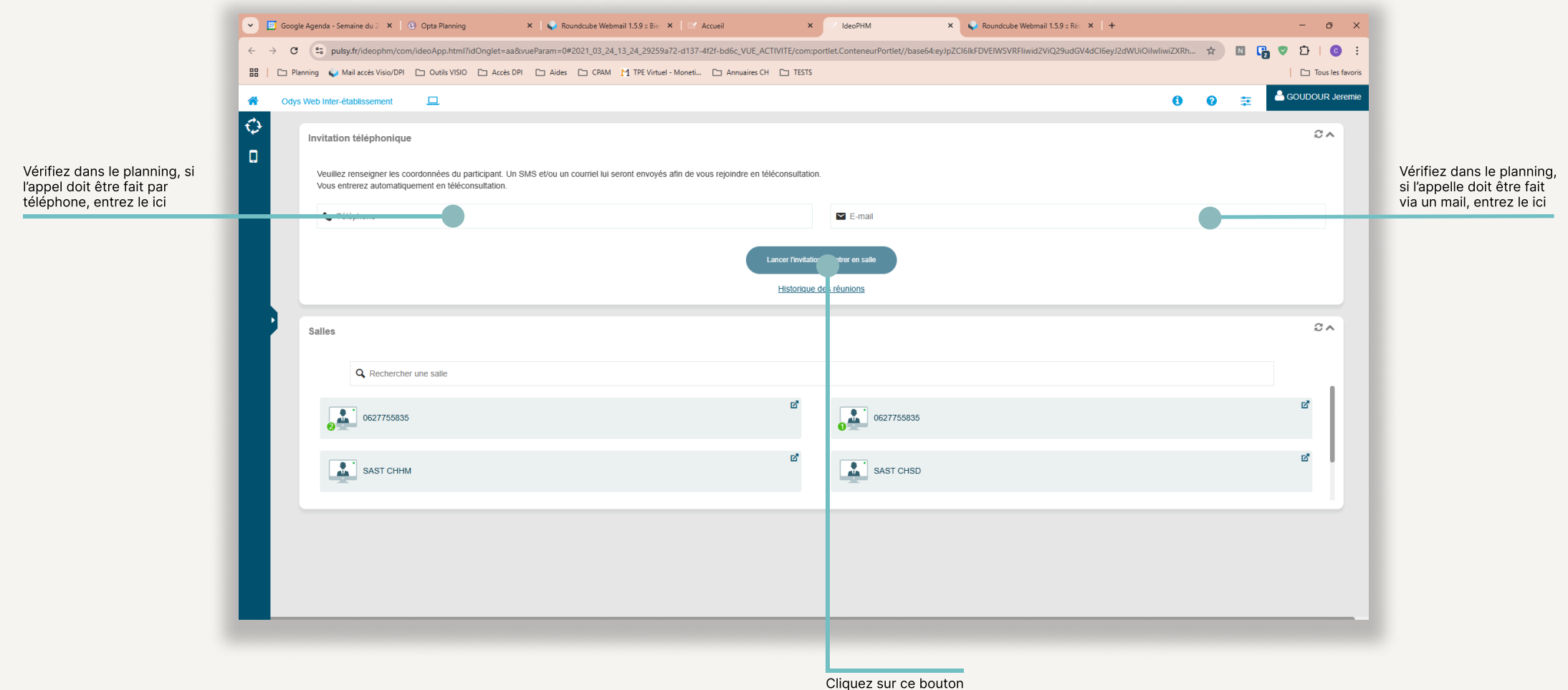

pour lancer l'appel

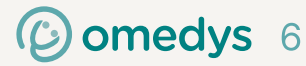